## HOW TO DOWNLOAD YOUR NOTES FROM AIM WHEN YOU ARE A CASS STUDENT

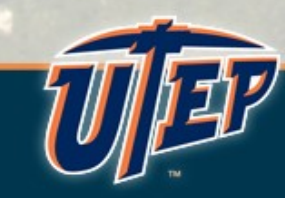

### Step 1 Log into CASS Portal (AIM) using the following link

#### http://cassportal.utep.edu

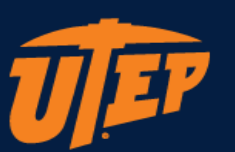

#### UTEP Single Sign On

User Name (e.g., domain\name)

Password

New Account/Change Password

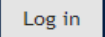

Unauthorized use of this system is prohibited. Usage may be subject to security testing and monitoring. Misuse is subject to criminal prosecution; and no expectation of privacy except as otherwise provided by applicable privacy laws. Use of this site is subject to UTEP's policies. Any use of this site not covered by UTEP policy is prohibited.

# Step 2 After logging in, you will see your dashboard. Choose "Notetaking Services"

| vices<br>'ETAKING SERVICES                                                           |                                                                                                    |                                                                                                    |                        |                                                                                                    |
|--------------------------------------------------------------------------------------|----------------------------------------------------------------------------------------------------|----------------------------------------------------------------------------------------------------|------------------------|----------------------------------------------------------------------------------------------------|
| ETAKING SERVICES                                                                     |                                                                                                    |                                                                                                    |                        |                                                                                                    |
|                                                                                      |                                                                                                    |                                                                                                    |                        |                                                                                                    |
| REMEME<br>AFTER D<br>Important Notio<br>from our application                         | SER TO SCAN FILE WITH ANTIVIR<br>OWNLOADING<br>e: We recommend that you use AntiVirus to scan your document after do<br>nn. If you find file that is infected with virus, please contact us as soon as                                                   | US<br>wnloading file<br>possible.                                                                                                    | L Land                 | -                                                                                                    |
| /ious Term                                                                           | Term: Spring 2021                                                                                                    | Next Term                                                                                                    | 0                      | P                                                                                                    |
|                                                                                      |                                                                                                    |                                                                                                    | _                      |                                                                                                    |
| RATE YOUR NOTETAKER(S                                                                | ;)                                                                                                    |                                                                                                    |                        | 1 10 10                                                                                                    |
| <u> </u>                                                                             |                                                                                                    |                                                                                                    |                        |                                                                                                    |
| Available Invoice(s) for Electronic Sub                                              | mission                                                                                                    |                                                                                                    | 7 7                    |                                                                                                    |
| ease review the following information before<br>I have read and understood the terms | e submitting your invoice:<br>and conditions of my notetaker contract.                                                                                                    |                                                                                                    |                        | 3                                                                                                    |
| Class:                                                                               | Select One                                                                                                    | ▼                                                                                                    |                        | 17.71                                                                                                    |
| Rate Your Notetaker *:                                                               | Select One                                                                                                    |                                                                                                    | and the second         |                                                                                                    |
|                                                                                      |                                                                                                    |                                                                                                    |                        |                                                                                                    |
|                                                                                      | REMEMBER<br>REMEMBER<br>Approximation<br>rious Term<br>RATE YOUR NOTE TAKER (S<br>Available Invoice(s) for Electronic Sut<br>ease review the following information befor<br>• I have read and understood the terms<br>Class *:<br>Rate Your Notetaker *: | REMEMBER TO SCAN FILE WITH ANTIVIRIATION OF CONTROL OF CONTROL OF CO | Remember of Downstates | According to the two productions of the two productions of two productions of two productions of two productions of two productions of two productions of two productions of two productions of two productions of two productions of two productions of two productions of two productions of two productions of two productions of two prod |

Step 3 On your right hand side <u>scroll down</u> to find your class notes, click on "Available Note(s) for Download"

Class Name - Class Number

List of Notetaker(s):

Available Note(s) for Download (Click to Expand)

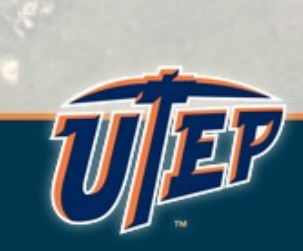